## Инструкция Вход в Личный кабинет QR-кодом

### 1. ШАГ 1. Ввод ИИН.

Откройте окно входа в «Личный кабинет» - Введите ИИН заявителя –

- Ознакомьтесь с соглашением об ответственности сторон (Проставьте галочки) –

- Нажмите кнопку «Продолжить»

| Полезная информация 🔻                                                                                                    | Эталонное время сервера :                                                         | ۹           | Қазақша Русский |
|----------------------------------------------------------------------------------------------------|-----------------------------------------------------------------------------------|-------------|-----------------|
| Электронный детский сад                                                                                                    | Главная Дошкольные организации Встать в очередь Получить направление Проверить оч | ередь       | Личный кабинет  |
|                                                                                                    | Ваша персональная дошкольная                                                      | организация |                 |
| Единый реестр всех дошкольных организаций, электронные государственные услуги по зачислению детей, очереди в коррекционные дошкольные организации, максимальная открытость всех сведений, электронные личные дела детей и безналичные платежи |                                                                                   | <           |                 |
|                                                                                                    | Как зачислиться в дошкольную организацию                                          |             | ×               |
| 10.2                                                                                                    | Встать в очередь Получить направл                                                 | ение        | 2 - 7           |

# Вход в Личный кабинет

Для входа в Личный кабинет пройдите процедуру аутентификации

# ШАГ 1

Введите ИИН

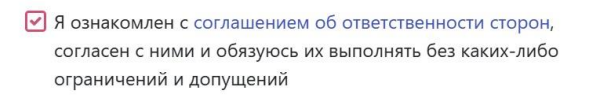

Я согласен на использование своих контактных данных для получения сведений, оповещений и уведомлений

Продолжить

### 2. ШАГ 2. Ввод пароля от Личного кабинета.

!!! (Мобильное приложение Ed24.kz должно быть установлено на вашем мобильном устройстве.)

Необходимо ввести пароль от Личного кабинета - Открыть приложение на телефоне - Отсканировать QR-код.

# Вход в Личный кабинет

Для входа в Личный кабинет пройдите процедуру аутентификации

#### ШАГ 2

Введите пароль, от Личного кабинета

| Ваш пароль                                                                      |                                                            |
|---------------------------------------------------------------------------------|------------------------------------------------------------|
| Забыли пароль?                                                                  |                                                            |
| Откройте приложение ed24.kz и отсканируйте<br>QR-код для подтверждения личности | Что делать, если у меня<br>отсутствует приложение ed24.kz? |
| После успешного сканирования QR-кода у вас стане                                | ет доступна кнопка "Войти"                                 |
|                                                                                 |                                                            |

| =                 |                             |  |
|-------------------|-----------------------------|--|
| Заявлен<br>очеред | ние на постановку в<br>ь    |  |
| Ваш код           | подтверждения               |  |
|                   |                             |  |
|                   |                             |  |
|                   |                             |  |
|                   |                             |  |
|                   |                             |  |
|                   |                             |  |
|                   |                             |  |
|                   |                             |  |
|                   |                             |  |
|                   |                             |  |
|                   |                             |  |
|                   |                             |  |
|                   |                             |  |
|                   |                             |  |
|                   | قِهَا<br>Сканировать QR-код |  |
|                   |                             |  |

# 3. QR-код успешно отсканирован.

Вход в Личный кабинет пользователя осуществлен.

# Вход в Личный кабинет

Для входа в Личный кабинет пройдите процедуру аутентификации

#